## Jagananna Suraksha – Survey

**Volunteer Mobile App** 

## Note: Camp Schedule తేదీ నకు 7 రోజుల ముందు మాత్రమే సరే్వ open అవుతుంది.

వాలంటీర్స్ వారి యొక్క ఆధార్ నెంబర్ నమోదు చేసి, ఆధార్ authentication ద్వారా లాగిన్ అవ్వాలి. లాగిన్ అయిన తరువాత "సురక్షా కార్యక్రమం" అనే option మీద క్షిక్ చెయ్యాలి.

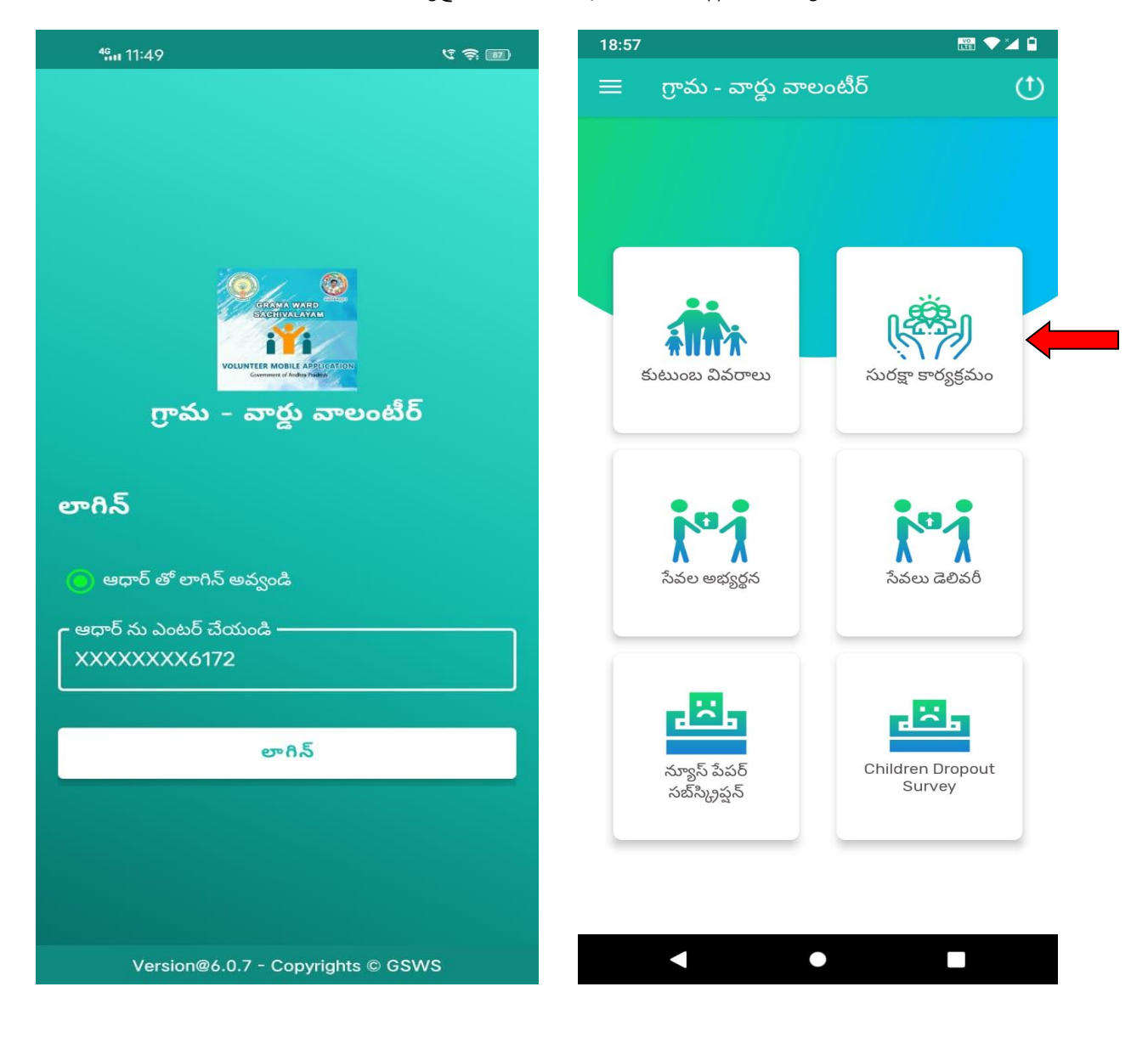

వాలంటీర్స్ "సురక్షా కార్యక్రమం" option మీద క్లిక్ చేసిన తరువాత, వారి యొక్క క్లస్టర్ పరిధిలో వున్న Households అందరి కుటుంబ వివరాలు display అవుతాయి. వాలంటీర్స్ "Household ID" మీద క్లిక్ చేసిన తరువాత కుటుంబ సభ్యులు యొక్క వివరాలు display అవుతాయి.

| ⁴‱ 11:50 ᠑                              | ৫ হি 🎟                       | 18:20        |                                  |  |
|-----------------------------------------|------------------------------|--------------|----------------------------------|--|
|                                         | <b>a</b>                     | $\leftarrow$ | HouseHold Members                |  |
| Brahma N                                | ladidu                       | HH51407      | 791617220200215034943430         |  |
| Vishnumc<br>۲ХХХХХХХК61<br>کسین فالسویت | olakala<br><sup>72</sup> :51 |              | Boddu Karuna Kumari              |  |
| Search with Name                        |                              |              | Samba                            |  |
| పేరు : Boddu Siv                        | vakavyanjali                 | •            | Boddu Sivakavvaniali             |  |
| గృహ ఐడి : HH514077<br>03494343          | 791617220200215<br>30        |              | ,,,,                             |  |
| Address : 25-88                         |                              |              | Proceed                          |  |
| Status : Pending                        |                              |              |                                  |  |
| పేరు : Posa Venl                        | kata Durga                   |              |                                  |  |
| గృహ ఐడి : HH514077<br>0404454           | 791617220200215<br>90        |              |                                  |  |
| Address : 25-90                         |                              |              |                                  |  |
| Status : Pending                        |                              |              |                                  |  |
| పేరు : Pinjala Su                       | sila                         |              |                                  |  |
| గృహ ఐడి : HH514077<br>04141887          | 791617220200215<br>3         |              |                                  |  |
| Address : 16-136                        |                              |              |                                  |  |
| Status : Pending                        |                              |              | <ul> <li>▲</li> <li>●</li> </ul> |  |

ఆ కుటుంబానికి సంబందించిన "Six Step" వివరాలను వాలంటీర్స్ verify చెయ్యాలి. మరియు ప్రజల సంక్షేమం కొరకు ప్రభుత్వం అమలు చేస్తున్న వివిధ పథకాల గురించి ప్రజలకు వివరించాలి.

| HouseHold Members<br>7791617220200215034943430<br>and (Acres) : 0<br>and (Acres) : 0<br>Wheeler Vehicle : NO<br>rmment Employee : NO<br>onths Average<br>piption of : 199<br>ty(Units) : 0<br>n Property(Sqft) : 0<br>euch, వారి కుటుంబాల సంక్షేమం కోసం జగనన్న<br>ఎంచిన పథకాలు ఏంతో తెలుసా?<br>మ తన సమాధానం చెప్పాక కింద ఉన్న అన్ని ఆష్షన్స్ ని<br>డి)              |
|----------------------------------------------------------------------------------------------------|
| 7791617220200215034943430<br>ep Details:<br>and (Acres) : 0<br>and (Acres) : 0<br>Wheeler Vehicle : NO<br>rmment Employee : NO<br>onths Average<br>piption of : 199<br>ty(Units) : 0<br>n Property(Sqft) : 0<br>Heu, వారి కుటుంబాల సంక్షేమం కోసం జగనన్న<br>Doచిన పథకాలు ఏంటో తెలుసా?<br>మ తన సమాధానం చెప్పాక కింద ఉన్న అన్ని ఆస్షన్స్ ని<br>డి)                     |
| <b>ep Details:</b><br>and (Acres) : 0<br>and (Acres) : 0<br>Wheeler Vehicle : NO<br>rnment Employee : NO<br>onths Average<br>piption of : 199<br>ty(Units) : 0<br>n Property(Sqft) : 0<br>అలు, వారి కుటుంబాల సంక్షేమం కోసం జగనన్న<br>ఎంచిన పథకాలు ఏంటో తెలుసా?<br>మ తన సమాధానం చెప్పాక కింద ఉన్న అన్ని ఆష్టన్స్ ని<br>డి)<br>ఆర్ రైతు భరోసా<br>్ని వడ్డీ పంట రుణాలు |
| and (Acres) : 0<br>Wheeler Vehicle : NO<br>rnment Employee : NO<br>onths Average<br>piption of : 199<br>ty(Units) : 0<br>n Property(Sqft) : 0<br>అలు, వారి కుటుంబాల సంక్షేమం కోసం జగనన్న<br>ఎంచిన పథకాలు ఏంటో తెలుసా?<br>మ తన సమాధానం చెప్పాక కింద ఉన్న అన్ని ఆప్షన్స్ ని<br>డి)<br>ఆర్ రైతు భరోసా<br>్ని వడ్డీ పంట రుణాలు                                          |
| Wheeler Vehicle : N0<br>rnment Employee : N0<br>onths Average<br>nption of : 199<br>ty(Units) : 0<br>n Property(Sqft) : 0<br>లలు, వారి కుటుంబాల సంక్షేమం కోసం జగనన్న<br>ఎంచిన పథకాలు ఏంటో తెలుసా?<br>మ తన సమాధానం చెప్పాక కింద ఉన్న అన్ని ఆప్షన్స్ ని<br>డి)<br>ఆర్ రైతు భరోసా<br>్ని వడ్డీ పంట రుణాలు                                                              |
| rnment Employee : N0<br>potts Average<br>piption of : 199<br>ty(Units) : 0<br>అలు, వారి కుటుంబాల సంక్షేమం కోసం జగనన్న<br>ఎంచిన పథకాలు ఏంటో తెలుసా?<br>మ తన సమాధానం చెప్పాక కింద ఉన్న అన్ని ఆప్షన్స్ ని<br>డి)<br>ఆర్ రైతు భరోసా<br>్ని వడ్డీ పంట రుణాలు<br>స్ఆర్ ఉచిత పంటల బీమా పథకం                                                                                |
| pritin of : 199<br>iption of : 199<br>ty(Units) : 0<br>అలు, వారి కుటుంబాల సంక్షేమం కోసం జగనన్న<br>ఎంచిన పథకాలు ఏంటో తెలుసా?<br>ప తన సమాధానం చెప్పాక కింద ఉన్న అన్ని ఆప్షన్స్ ని<br>డి)<br>ఆర్ రైతు భరోసా<br>్ని వడ్డీ పంట రుణాలు<br>ఎస్ఆర్ ఉచిత పంటల బీమా పథకం                                                                                                    |
| onths Average<br>pition of : 199<br>ty(Units) : 0<br>అలు, వారి కుటుంబాల సంక్షేమం కోసం జగనన్న<br>ఎంచిన పథకాలు ఏంటో తెలుసా?<br>మ తన సమాధానం చెప్పాక కింద ఉన్న అన్ని ఆప్షన్స్ ని<br>డి)<br>ఆర్ రైతు భరోసా<br>్ని వడ్డీ పంట రుణాలు<br>స్ఆర్ ఉచిత పంటల బీమా పథకం                                                                                                    |
| n Property(Sqft) : 0<br>అలు, వారి కుటుంబాల సంక్షేమం కోసం జగనన్న<br>ఎంచిన పథకాలు ఏంటో తెలుసా?<br>ప తన సమాధానం చెప్పాక కింద ఉన్న అన్ని ఆప్షన్స్ ని<br>డి)<br>ఆర్ రైతు భరోసా<br>్ని వడ్డీ పంట రుణాలు<br>ఎస్ఆర్ ఉచిత పంటల బీమా పథకం                                                                                                    |
| ఎంచిన పథకాలు ఏంటొ తెలుసా?<br>ప తన సమాధానం చెప్పాక కింద ఉన్న అన్ని ఆప్షన్స్ ని<br>డి)<br>ఆర్ రైతు భరోసా<br>ఇ వడ్డీ పంట రుణాలు<br>స్ఆర్ ఉచిత పంటల బీమా పథకం                                                                                                    |
| ఆర్ రైతు భరోసా<br>్నా వడ్డీ పంట రుణాలు<br>స్ఆర్ ఉచిత పంటల బీమా పథకం                                                                                                    |
| ్లా <sub>వ</sub> ారా ఈ సంగాలు<br>స్ట్రాజర్ ఉచిత పంటల బీమా పథకం                                                                                                    |
| ్ష శాజ్ర ఉచిత పంటల బీమా పథకం<br>ప్ ఆర్ ఉచిత పంటల బీమా పథకం                                                                                                    |
| 5 5- 15 11                                                                                                    |
| స్ఆర్ పెన్షన్ కానుక                                                                                                    |
| హన లేనివారికి తెలియజేయండి.                                                                                                    |
| ూళల జీవనోపాధి కోసం జగనన్న ప్రారంభించిన పథకాలు<br>తెలుసా?<br>ఈ జాన సమాదానం చెర్దార కింద ఉను అయి ఆహమ్ చి                                                                                                    |
| సబ్మిట్                                                                                                    |

"జగనన్న సురక్షా కార్యక్రమం" గురించి పైన display అవుతున్న ప్రశ్నలన్నింటికీ వాలంటీర్స్ వివరాలు నమోదు చెయ్యవలసి వుంటుంది. కుటుంబ సభ్యులు అక్కడ display అవుతున్న services నందు ఏవైనా services కావాలనుకుంటే వారి యొక్క వివరాలు check చేసి, వారికి క్యాంపు తేదీ మరియు సమయం గురించి తెలియజేసి, ఆ రోజున క్యాంపు వద్దకి రావాలని తెలియజేయాలి.

| <ul> <li>HouseHold Members</li> <li>#51407791617220200215034943430</li> <li>(*) (*) (*) (*) (*) (*) (*) (*) (*) (*)</li></ul>                                                                                                    | 8:48                                                                                                    | 🔛 💎 🎽 🗎                                              | 18:49                                                         | VO<br>ETE                          |
|----------------------------------------------------------------------------------------------------|----------------------------------------------------------------------------------------------------|------------------------------------------------------|---------------------------------------------------------------|------------------------------------|
| H1407791617220200215034943430 <ul> <li> <li></li></li></ul>                                                                                                    | ← HouseHold Members                                                                                                    |                                                      | $\leftarrow$ HouseHold Mer                                    | nbers                              |
| <ul> <li>6. గత ప్రభుత్వం కంటే జగనస్ప<br/>ýటుత్వంలో ఏకకు ఎక్కువ చేటు<br/>పారు<br/>యాన ప్రభుత్వంది ఏకు ఎన్నుళ్లతున్నాగా?         <ul> <li>( ●) లవున</li> <li>( ●) లవున</li> <li>( ●) లవు</li> <li>( ●) లవు</li> <li>( ●) లవు</li> <li>( ●) లవు</li> <li>( ●) లవు</li> <li>( ●) లవు</li> <li>( ●) లవు</li> <li>( ●) లవు</li> <li>( ●) లవు</li> <li>( ●) లవు</li> <li>( ●) లవు</li> <li>( ●) లవు</li> <li>( ●) లవు</li> <li>( ●) లవు</li> <li>( ●) లవు</li> <li>( ●) లవు</li> <li>( ) లవు</li> <li< td=""><td>IH51407791617220200215034943430</td><td></td><td>HH51407791617220200215034</td><td>943430</td></li<></ul></li></ul>                                                                                                    | IH51407791617220200215034943430                                                                                         |                                                      | HH51407791617220200215034                                     | 943430                             |
| <ul> <li>దరథాన్ను చేసుకోరేకగౌతమాన్నిరు</li> <li>మెంట్ (Payment) కి సంబంధించిన సమస్య</li> <li>సమ్యోల అధికారులు మీ సచివాలయంలో ఒక రోజు గడిషి, సంక్షేమ సరక్షా శివీ సంబంధించిన సమస్య లు కేరి పురుంలో ఎర్విహిచింది.</li> <li>సరక్షిమ సరక్షా శివిరం మనా సచివాలయంలో ఎర్విహిచ్చింది.</li> <li>సరక్షియ సరక్షితాన్ను సూరక్షా శివిరం మనా సచివాలయంలో ఎర్విహిచ్చింది.</li> <li>సరక్షిత్త సరకాలకు సంబంధించిన సమస్య - వాలుగు వక్షాల వాహనం ప్రభుత్వ సరకాలకు సంబంధించిన సమస్య - వాలుగు వక్షాల వాహనం ప్రభుత్వ సరకాలకు సంబంధించిన సమస్య - వాలుగు వక్షాల వాహనం ప్రభుత్వ సరకాలకు సంబంధించిన సమస్య - వాలుగు వక్షాల వాహనం ప్రభుత్వ సరకాలకు సంబంధించిన సమస్య - వాలుగు వక్షాల వాహనం ప్రభుత్వ సరకాలకు సంబంధించిన సమస్య - వాలుగు వక్షాల వాహనం పరుణ్యం ఏ పైహా సమస్యులు :</li> <li>ప్రఫర్త సరకాలకు సంబంధించిన సమస్య - వాలు సరకాలకి సంబంధించిన సమస్య - వాలు సరకాల వాసాం ప్రభుత్వ పరకాలకు సంబంధించిన సమస్య - వాలు పక్షాల వాహనం ప్రభుత్వ ఎర్రాగా</li> <li>ప్రఫర్ పర్తారా ప్రభుత్వ పరకారికి సంబంధించిన సమస్య - వాలు సరకాలకి సంబంధించిన సమస్య - వాలు భారాల</li> <li>పైవ్ కార్ సాలు తెల్లు ప్రభుత్వ పరకారికి సంబంధించిన సమస్య - వాలు సరకారి సర్హా ప్రభుత్వ ఆదిగా</li> <li>పైవ్ కార్ సాలు ప్రభుత్వ పరిలు పారి ప్రభుత్వ ఆదిగా</li> <li>ప్రఫర్ సరకారం అవును అయితే అది ఏ పథకానికి సంబంధించినగి సంబంధించిన సమస్య - వారు ప్రహ్హా ప్రభుత్వ ఆదిగ్గా</li> <li>పైవ్ కారుల్లి సంబంధించిన సమస్య - పర్రుల్లి కార్ స్పర్లు కుంటింగి సంబంధించిన సమస్య - పర్రుల్ల్ సర్హి స్థార్ స్టార్ స్పర్ కి రాలు లే సిర్రం పరిలు లే 1000 చదరపు పర్రా సిర్రం పర్రం పరి సమస్య - పర్రం కి సిరులం లో సిర్రం పర్రం పర్రం పర్రం పరి సమస్య - పర్రం కార్ పర్రం కార పర్రం పరి సమస్య - పర్రం కార సిరులం లో సిర్రం సంబంధించిన సమస్య - పర్రం కార సిరులం లో సిర్రం పరి సమస్య - పర్రం పార సిరింలి సిరులం లో సిర్రం సిరులం లే సిర్రం పరి సిరులం లో సిర్రం పరి సిరులం లో సిర్రం పర్రం పరి సిరులం లో సిర్రం పర్రం పారా కార పర్రం పరి సిరులం లే సిర్రం పర్రం పారా కార పర్రం పారా కార సిరులం లో సిర్రం పారా సిర్రం పారా కార సిర్రం పారా కార సిర్రం పారా సిర్ పారా కారా కారా సిర్రం పారా కార సిరుల సిర్రం పారా కారా కారా కారా కారా కారా కారా కారా</li></ul>                                                                                                    | 6. గత ప్రభుత్వం కంటే జగనన్న<br>ప్రభుత్వంలో మీకు ఎక్కువ మేలు<br>జరుగుతోందని మీరు నముుతునారా?                             | ు 🔘 కాదు                                             | 9, మీరు ఎదుర్కొంటున్న సమస్య ఏ రకమై;                           | S&?*                               |
| మన ప్రియతమ ముఖ్యమంత్రి వర్యులు "జగనన్న సురక్షా"<br>అనే కొత్త కార్యక్రమాని) స్థారంభించారు. ప్రభుత్వానికి చెందిన<br>సీనియర్ అధికారులు మీ సచివాలయంలో ఒక రోజు గడిపి,<br>సంక్షేమ పథకాలు, రృపికరణ పత్రాలకు సంబంధించి పీకు<br>ఏవైనా సమస్యలుత పరిష్కరిస్తారు. 29-06-2023 తేదీన<br>జగనన్న సురక్షా శివిరం మన సచివాలయంలో నిర్వహిస్తారు.<br>ప్రభుత్వ పథకాలుక, రృపికరణ పత్రాలకు సంబంధించిన<br>సమస్యలుకు అక్కడిక్కడే పరిష్కారం పొందవచ్చు.<br>7. ప్రభుత్వ పథకాలకు సంబంధించిన<br>సమస్యలుకు అక్కడిక్కడే పరిష్కారం పొందవచ్చు.<br>7. ప్రభుత్వ పథకాలకు సంబంధించిన<br>సమర్యలుకు అక్కడిక్కడే పరిష్కారం పొందవచ్చు.<br>7. ప్రభుత్వ పరణాలకు<br>సంబంధించి సైనా సమస్య -వాలుగు దక్షాల వాహనం<br>పదర్శులుగ్యారా?<br>8. 2 ప్రశ్వకు మీ సమధానం అవును అయితే అది ఏ పథకానికి సంబంధించినది?<br>2 ప్రసుతర్ పథికాల<br>సమస్యలు తోసా<br>2 ప్రసుతర్ సున్ని వర్తి తలిసి అయితే అది ఏ పథకానికి సంబంధించినది?<br>2 ప్రసుతర్ సున్ని వర్తి చిరియాగం<br>2 ప్రసుతర్ సున్ని వర్తి ప్రత్యాత్<br>జగనన్న అమ్మఒడి<br>2 ప్రసుతర్ సున్ని వర్తి ప్రత్యాత్<br>2 ప్రసుతర్ సున్ని వర్యి చిరియా లో<br>2 ప్రసుతర్ సారులు<br>2 ప్రసుతర్ సార్య బులు<br>2 ప్రసుతర్ సార్య బులు<br>2 ప్రసుతర్ సార్యు బులు<br>2 ప్రసుతర్ సార్య బులు<br>2 ప్రసుతర్ సార్యులు<br>2 ప్రసుతర్ సార్యం బులు<br>2 ప్రసుతర్ సార్యం బులు<br>2 ప్రసుతర్ సార్యం బులు<br>2 ప్రసుతర్ సార్యం బులు<br>2 ప్రసుతర్ సార్యం బులు<br>2 ప్రసుతర్ సారులు<br>2 ప్రసుతర్ సారులు<br>2 ప్రసుతర్ సార్యం బులు<br>2 ప్రసుతర్ సారులు<br>2 ప్రసుతర్ సారులు<br>2 ప్ర | *                                                                                                    |                                                      | దరఖాస్తు చేసుకోలేకపోతున్నారు                                  |                                    |
| సంక్షేమ పథకాలు, దృవీకరణ పత్రాలకు సంబంధించి మీకు<br>ఏవైనా సమస్యలుంటే పరిష్కరిస్తారు. 29-06-2023 తేదీన<br>జగనన్న సురక్షా శిలిరం మన సచివాలయంలో నిర్వహిస్తారు.<br>ప్రభుత్వ పథకాలకు<br>సంబంధించిన స్టార్లకు పంటారుంచిన సమస్య -నాలుగు చక్రాల వాహనం<br>రంజరించిన సమస్య -నాలుగు చక్రాల వాహనం<br>రంజరించిన సమస్య -నాలుగు చక్రాల వాహనం<br>రంజరించిన సమస్య -నాలుగు చక్రాల వాహనం<br>రండరించిన సమస్య -నాలుగు చక్రాల వాహనం<br>రండరంచిన సమస్య -నాలుగు చక్రాల వాహనం<br>రండరంచిన సమస్య -నాలుగు చక్రాల వాహనం<br>రండరంచిన సమస్య -నాలుగు చక్రాల వాహనం<br>రండర్నంటున్నారా?<br>8. పై ప్రశ్నకు మీ సమధానం 'అవును' అయితే అది ఏ పథకానికి సంబంధించినగి?<br>8. పై ప్రశ్నకు మీ సమధానం 'అవును' అయితే అది ఏ పథకానికి సంబంధించినగి?<br>8. పై ప్రశ్నకు మహిరానం 'అవును' అయితే అది ఏ పథకానికి సంబంధించినగి?<br>8. పై ప్రశ్నకు విరోసా<br>2ఎస్ఆర్ సున్నా వడ్డి (ఎస్.పాచ్.జలు)<br>2ఎస్ఆర్ సున్నా వడ్డి (ఎస్.పాచ్.జలు)<br>2ఎస్ఆర్ సున్నా వడ్డి (ఎస్.పాచ్.జలు)<br>2ఎస్ఆర్ సున్నా వడ్డి (ఎస్.పాచ్.జలు)<br>2ఎస్ఆర్ సున్నా వడ్డి (ఎస్.పాచ్.జలు)<br>2ఎస్ఆర్ సున్నా వడ్డి (ఎస్.పాచ్.జలు)<br>2ఎస్ఆర్ సునుంధించిన సమస్య -పట్టణ ప్రాంతంలో 1000<br>చదరపు అడుగుల<br>2ఎస్ఆర్ పెన్లన్ కానుక<br>2ఎస్ఆర్ పెన్లన్ పాచన్ పారు సుబంధించిన సమస్య -పట్టణ ప్రాంతంలో 1000<br>చదరపు అడుగుల<br>2ఎస్ఆర్ పెన్లన్ పాందలేకపోతున్నారా? : ) అవును ు దాడు<br>*                                                                                                    | మన ప్రియతమ ముఖ్యమంత్రి వర్యులు ''జ<br>అనే కొత్త కార్యక్రమాన్ని ప్రారంభించారు. ప్రఇ<br>సినియర్ అదికారులు మీ సచివాలయంలో 1 | గనన్న సురక్షా"<br>పత్వానికి చెందిన<br>ఒక రోజు గడిపి. | పేమెంట్ (Payment) కి సంబంధించిన సవ                            | స్య                                |
| <ul> <li>         auf A Ag Xi Ofg R 20 Co Xi A Xi Alam PUCO of R 5(x) か つ for Xi Xi Xi Yi Yi Yi Xi Xi Yi Yi Yi Xi Xi Yi Yi Yi Xi Xi Yi Yi Xi Xi Yi Yi Xi Xi Yi Yi Xi Xi Yi Yi Xi Xi Yi Xi Xi Yi Xi Xi Yi Xi Xi Yi Xi Xi Yi Xi Xi Xi Yi Xi Xi Yi Xi Xi Yi Xi Xi Yi Xi Xi Yi Xi Xi Xi Xi Xi Xi Xi Xi Xi Xi Xi Xi Xi</li></ul>                                                                                                    | సంక్షేమ పథకాలు, ధృవీకరణ పత్రాలకు సం<br>ఏవైనా సమస్యలుంటే పరిష్కరిస్తారు. 29-0                                            | బంధించి మీకు<br>6-2023 తేదీన                         | దరఖాస్తు చేయడానికి ధృవీకరణ పత్రాలు లే                         | వ                                  |
| Statisgenetic unstyle       6 Gate Gjålstorest i i i i i i i i i i i i i i i i i i i                                                                                                    | జగనన్న సురక్షా శిబిరం మన సచివాలయం<br>ప్రభుత్వ పథకాలు, ధృవీకరణ పత్రాలకు సం                                               | లో నిర్వహిస్తారు.<br>బంధించిన                        | 6 దశల ధృవీకరణకు సంబంధించిన సమస                                | ్య -నాలుగు చక్రాల వాహనం            |
| 7. ప్రభుత్వ పథకాలకు<br>గుబుంధించి ఏపైనా సమస్యలు : • • • అవును ● కాదు       6 దశల ధృవీకరణకు సంబంధించిన సమస్య - మెట్ల భూమి         8. పై ప్రశ్నకు మీ సమధానం 'అవును ' అయితే అది ఏ పథకానికి సంబంధించినది?*       6 దశల ధృవీకరణకు సంబంధించిన సమస్య -సాగు భూమి         వైఎస్ఆర్ రైతు భరోసా          దైఎస్ఆర్ రైతు భరోసా          దేశల ధృవీకరణకు సంబంధించిన సమస్య -సాగు భూమి         వైఎస్ఆర్ రైతు భరోసా          దేశల ధృవీకరణకు సంబంధించిన సమస్య -సాగు భూమి         వైఎస్ఆర్ సమన్న వడ్డి (ఎస్.పాచ్.జిలు)          దేశల ధృవీకరణకు సంబంధించిన సమస్య -ప్రభుత్వ ఉద్యోగి         రదశల ధృవీకరణకు సంబంధించిన సమస్య -ప్రభుత్వ ఉద్యోగి         రదశల ధృవీకరణకు సంబంధించిన సమస్య -ప్రభుత్వ ఉద్యోగి         రదశరాలు          ద్రపిర్ణకు సంబంధించిన సమస్య -పర్టణ ప్రాంతంలో 1000         చదర్ఘు అదగులు          వైఎస్ఆర్ జనరా          డైఎస్ఆర్ బనరా          రైఎస్ఆర్ జనరా          డైఎస్ఆర్ షిగ్ తోషా/నైఎస్ఆర్ కళ్యాణమస్రు          గి ట్రిల్ల్ కర్          రైస్ అర్ సి లో సార్ కళ్ళాణమస్రు          గి టిల్ల్ కర్          గి టిల్ల్ కర్          రే పిర్ణా సెన్స్ పాందలేకపోతున్నాగా? :           ల పును           గి టిల్ల కర్                                                                                                    | సమస్యలకు అక్కడిక్కడే పరిష్కారం పొంద                                                                                     | వచ్చు.                                               | 6 దశల ధృవీకరణకు సంబంధించిన సమస                                | ్య -విధ్యుత్ వినియోగం              |
| 8. シ                                                                                                    | 7. ప్రభుత్వ పథకాలకు<br>సంబంధించి ఏవైనా సమస్యలు : 💿 అవున<br>ఎదుర్కొంటున్నారా?*                                           | ు 🔘 కాదు                                             | 6 దశల ధృవీకరణకు సంబంధించిన సమస                                | ్య -మెట్ట భూమి                     |
| 夏ఎస్ఆర్ రైతు భరోసా        6 దశల ధృవీకరణకు సంబంధించిన సమస్య - ప్రభుత్వ ఉద్యోగ         శ్రెఎస్ఆర్ సున్నా వడ్డీ (ఎస్.హెచ్.జిలు)        6 దశల ధృవీకరణకు సంబంధించిన సమస్య - ఇంటి నందు సెంట్రల్/పబ్లిక్<br>సెక్టార్/స్రైవేట్ ఉద్యోగులు         జగనన్న అమ్మఒడి        6 దశల ధృవీకరణకు సంబంధించిన సమస్య - ఇంటి నందు సెంట్రల్/పబ్లిక్<br>సెక్టార్/స్రైవేట్ ఉద్యోగులు         జగనన్న అమ్మఒడి        6 దశల ధృవీకరణకు సంబంధించిన సమస్య - ఇంటి నందు సెంట్రల్/పబ్లిక్<br>సెక్టార్/స్రైవేట్ ఉద్యోగులు         జగనన్న అమ్మఒడి        6 దశల ధృవీకరణకు సంబంధించిన సమస్య - పట్టణ ప్రాంతంలో 1000<br>చదరపు అడుగుల         శైఎస్ఆర్ అసరా           శైఎస్ఆర్ పెన్షన్ కానుక           శైఎస్ఆర్ షాదీ తోషా/శైఎస్ఆర్ కళ్యాణమస్తు           గబిల్లట్                                                                                                    | 8. పై ప్రశ్నకు మీ సమధానం 'అవును' అయితే అది ఏ పర                                                                         | సకానికి సంబంధించినది? <b>*</b>                       | 6 దశల ధృవీకరణకు సంబంధించిన సమస                                | ్య -సాగు భూమి                      |
| వైఎస్ఆర్ సున్నా వడ్డీ (ఎస్.హెచ్.జిలు)       6 దశల ధృవీకరణకు సంబంధించిన సమస్య -ఇంటి నందు సెంట్రల్/పబ్లిక్<br>సెక్టార్/ప్రైవేట్ ఉద్యోగులు         జగనన్న అమ్మబడి       6 దశల ధృవీకరణకు సంబంధించిన సమస్య -ఇంటి నందు సెంట్రల్/పబ్లిక్<br>సెక్టార్/ప్రైవేట్ ఉద్యోగులు         జగనన్న అమ్మబడి       6 దశల ధృవీకరణకు సంబంధించిన సమస్య -ఇంటి నందు సెంట్రల్/పబ్లిక్<br>సెక్టార్/ప్రైవేట్ ఉద్యోగులు         జగనన్న అమ్మబడి       6 దశల ధృవీకరణకు సంబంధించిన సమస్య -పట్టణ ప్రాంతంలో 1000<br>చదరపు అడుగుల         వైఎస్ఆర్ అసరా       ఇతరములు         వైఎస్ఆర్ పెన్షన్ కానుక       10. అర్హత ఉండి మీ కుటుంబం లో<br>ఎవరైనా పెన్షన్ పొందలేకపోతున్నారా?:       అవును         నబ్బిట్       సబ్బిట్                                                                                                    | వైఎస్ఆర్ రైతు భరోసా                                                                                                    |                                                      | 6 దశల ధృవీకరణకు సంబంధించిన సమస                                | ్య -ప్రభుత్వ ఉద్యోగి               |
| జగనన్న అమ్మఒడి<br>ద్రామా ట్రామా టా ట్రామా ట్రామా ట్రామా ట్రామా ట్రామా ట్రామా ట్రామా ట్రామా ట్రామా ట్రామా టా ట్రామా టా ట్రామా ట్రామా టా ట్రామా టా టా టా టా టా టా టా టా టా టా టా టా టా                                                                                                    | వైఎస్ఆర్ సున్నా వడ్డీ (ఎస్.హెచ్.జిలు)                                                                                   |                                                      | 6 దశల ధృవీకరణకు సంబంధించిన సమస<br>సెక్టార్/ప్రైవేట్ ఉద్యోగులు | ్య -ఇంటి నందు సెంట్రల్/పబ్లిక్<br> |
| వైఎస్ఆర్ ఆసరా                                                                                                    | జగనన్న అమ్మబడి                                                                                                    |                                                      | 6 దశల ధృవీకరణకు సంబంధించిన సమస<br>చదరపు అడుగుల                | ్య -పట్టణ ప్రాంతంలో 1000           |
| వైఎస్ఆర్ పెన్షన్ కానుక □ 10. అర్హత ఉండి మీ కుటుంబం లో<br>ఎవరైనా పెన్షన్ పొందలేకపోతున్నారా? : ○ అవును ○ కాద<br>*<br>సబ్మిట్<br>▲ ● ● ● ● ● ● ● ● ● ● ● ● ● ● ● ● ● ● ●                                                                                                    | వైఎస్ఆర్ ఆసరా                                                                                                    |                                                      | ఇతరములు                                                       | I                                  |
| వైఎస్ఆర్ షాదీ తోఫా/వైఎస్ఆర్ కళ్యాణమస్తు 📄 * * * * * * * * * * * * * * * * * *                                                                                                    | వైఎస్ఆర్ పెన్షన్ కానుక                                                                                                  |                                                      | 10. అర్హత ఉండి మీ కుటుంబం లో<br>ఎగరెజా సెన్ ్రార్ రాజా లాలు   |                                    |
| సబ్మిట్ సబ్మిట్                                                                                                    | వైఎస్ఆర్ షాదీ తోఫా/వైఎస్ఆర్ కళ్యాణమస్తు                                                                                 |                                                      | ഖഖరౖనా వన్షన బాందలకబాతున్నోరా? .<br>★                         |                                    |
|                                                                                                    | సబ్నిట్                                                                                                    |                                                      | సబ్బ                                                          | ట్                                 |
|                                                                                                    |                                                                                                    |                                                      |                                                               |                                    |
|                                                                                                    |                                                                                                    |                                                      |                                                               |                                    |

| 18:50                     |                                                                            | VO<br>BER              | ▼⊿ 🗎 |   | 18:              |
|---------------------------|----------------------------------------------------------------------------|------------------------|------|---|------------------|
| $\leftarrow$              | HouseHold Men                                                              | nbers                  |      |   | ÷                |
| IH514                     | 07791617220200215034                                                       | 943430                 |      | н | H5               |
| 10.1<br>ఏమిట              | పెన్షన్ రాకపోవడానికి కారణం<br>ుని అనుకుంటున్నారు? *                        | ఇంట్లో మరొకరి.         | •    |   | 12<br>పాం<br>తెళ |
| 10.1.2                    | 2 ఇంట్లో రెండవ వ్యక్తి ఈ క్రింది వాటిల                                     | ో ఏ పింఛనుకు అర్హులు?* |      |   | కు               |
| వృద్దాః                   | ప్య పింఛను                                                                 |                        |      |   | පැ               |
| ఒంటరి                     | ) మహిళ                                                                     |                        |      |   | 87               |
| వితంల                     | కు పింఛను                                                                  |                        |      |   | మ                |
| వికలాం                    | ంగుల పింఛను                                                                |                        |      |   | ಲ್               |
| చేనేత                     | పింఛను                                                                     |                        |      |   | ఫా               |
| కల్లు గీ                  | త కార్మికుల పింఛను                                                         |                        |      |   | ଞା               |
| మత్స్య                    | ్యకార పింఛను                                                               |                        |      |   | సి.              |
| డప్పు                     | కళాకారుల పింఛను                                                            |                        |      |   | Ho               |
| సాంప్ర                    | చాయ చెప్పులు కుట్టేవారి పింఛను                                             |                        |      |   | (A)              |
| ట్రాన్స్                  | జెండర్ పింఛను                                                              |                        |      |   | ఇల               |
| 11 . వీ<br>ఏదైనా<br>పొందం | ుకు లేక మీ కుటుంబ సభ్యులు<br>ప్రభుత్వ ధృవీకరణ పత్రం :<br>డంలో సమస్య ఉందా?* | 💿 అవును 🔵 కా           | ాదు  |   | మీ<br>మ          |
|                           | సబ్మి                                                                      | ట్                     |      |   |                  |
|                           |                                                                            |                        |      |   |                  |

| 18:51                                                                                                    | ♥≱₽              |
|----------------------------------------------------------------------------------------------------|------------------|
| ← HouseHold Members                                                                                                    |                  |
| HH51407791617220200215034943430                                                                                                    |                  |
| 12. మీ కోసం నేను కొన్ని ధృవీకరణ పత్రాలు చదువుతాను, వీటిలో దేనినై<br>పొందేందుకు దయచేసి మీకు లేదా మీ కుటుంబ సభ్యులు ఎవరికైనా సవ<br>తెలియజేయండి. * | ైనా<br>ఎస్య ఉంటే |
| కుల ధృవీకరణ పత్రం (ఇంటిగ్రేటెడ్ నివాసం మరియు కులం)                                                                                              |                  |
| ఆదాయ ధృవీకరణ పత్రం                                                                                                    |                  |
| జనన ధృవీకరణ పత్రం                                                                                                    |                  |
| మరణ ధృవీకరణ పత్రం                                                                                                    |                  |
| లావాదేవి కొరకు మ్యూటేషన్/సవరణల కొరకు మ్యూటేషన్                                                                                                  |                  |
| ఫ్యామిలీ మెంబర్ సర్టిఫికెట్ (FMC)                                                                                                    |                  |
| అధార్ నెంబరుకు మొబైల్ నెంబరు అనుసంధానం చేయడం                                                                                                    |                  |
| సి.సి.ఆర్.సి కార్డు                                                                                                    |                  |
| House Hold Split (కుటుంబ సభ్యుల మార్పు చేర్పులు)                                                                                                |                  |
| (Addition / Split of Rice Card) బియ్యం కార్డులో కుటుంబ సభ్యుల<br>పేర్లు చేర్చడం & తొలగించడం.                                                    |                  |
| ఇతరములు                                                                                                    |                  |
| మీ కుటుంబం, మీ భద్రత బాధ్యతను జగనన్న తీసుకున<br>మన రైతు జీవనోపాధికి భద్రత కల్పించడం దగ్గర్నుంచి                                                 | ్నాడు.           |
| సబిట్                                                                                                    |                  |

వాలంటీర్స్, పైన కనబడుతున్న సేవలు గురించి ప్రజలకు వివరించి, చైతన్యం కలిగించాలి.

- కుటుంబ సభ్యుల యొక్క photo ని capture చెయ్యాలి. Capture చేసిన తరువాత ఆ household కి సంబందించిన latitude and longitude వివరాలు నమోదు కావడం జరుగుతుంది.
- > Household కి సంబందించిన కుటుంబ సభ్యుడు/సభ్యురాలు యొక్క eKYC ని ఈ క్రింద వున్న ఏదైనా option select చేసుకొని పూర్తి చెయ్యాలి. 1)Biometric 2)IRIS 3)Facial

| 18:52                                                                                                    |                                                                                                    | 15:41 🕮                                                  |                                                                                                    |                                                                                                    | Ø 🔛                                                                                                    | ▼⊿ 🕯 |
|----------------------------------------------------------------------------------------------------|----------------------------------------------------------------------------------------------------|----------------------------------------------------------|----------------------------------------------------------------------------------------------------|----------------------------------------------------------------------------------------------------|----------------------------------------------------------------------------------------------------|------|
| $\leftarrow$ HouseHold Members                                                                                                    |                                                                                                    | ← н                                                      | ouseHol                                                                                                    | d Members                                                                                                    |                                                                                                    |      |
| HH51407791617220200215034943430                                                                                                    |                                                                                                    | Devana Dha                                               | nalakshmi                                                                                                    |                                                                                                    |                                                                                                    |      |
| (Auunion / Spin or Rice Caru) బయ్యిం కార్డులో కుజ<br>పేర్లు చేర్చడం & తొలగించడం.                                                                                                    | యిలు సాధ్యుల                                                                                                    | HH5140779                                                | 161/220200                                                                                                    | 219054817921                                                                                                    |                                                                                                    |      |
| ఇతరములు                                                                                                    |                                                                                                    | Family Men                                               | nber Certificate                                                                                                    |                                                                                                    |                                                                                                    |      |
|                                                                                                    |                                                                                                    | Aadhaar mo                                               | obile Linking                                                                                                    |                                                                                                    |                                                                                                    |      |
| మీ కుటుంబం, మీ భద్రత బాధ్యతను జగనన<br>మన రైతు జీవనోపాధికి భద్రత కల్పించడం,<br>మహిళలకు భద్రత కల్పించడం, వారు సాధిక<br>చేయడం మరోవైపు పిల్లలకు చదువు, యువ<br>కల్పించి వారిని ఉద్యోగులుగా, పారిశ్రామిక వ<br>చేయడం వరకు అన్నీ ఆయనే బాధ్యత తీసు<br>అంతేకాదు మన ఆరోగ్యం, శ్రేయస్సు గురించి<br>తీసుకున్నాడు. అందుకే ఇంకా మీకు ప్రభుత<br>సమస్యలు ఏదైనా ఉంటే జగనన్న సురక్ష శిజి<br>శిబిరాన్ని 29-06-2023 వ తేదీన మన సచి<br>నిర్వహిస్తున్నారు.<br>13. మీరు మన సచివాలయంలో<br>జరగనున్న జగనన్న సురక్షా శిబిరానికి : | న్న తీసుకున్నాడు.<br>దగ్గర్నుంచి<br>కారత సాధించేలా<br>అకకు ఉపాధి<br>రేత్తలుగా<br>అకున్నాడు.<br>ల కూడా చర్యలు<br>నిరానికి రండి. ఈ<br>లవాలయం పరిధిలో | 3.Do ye<br>service<br>3.1.Pk<br>3.3.Se<br>Schem<br>4.PHC | Capture o<br>UIDAI (ఆధా<br>కార్డ్/ఫిజికల్<br>యొక్క భౌతికి<br>చిరునామాన<br>నేను/మేము<br>అభిష్టానుసార<br>GSWS డిపా<br>సూచనల ప్రక<br>మరియు; ఆధ<br>రెదా కాలాను<br>ప్రకారం ఇతర<br>వాస్త్రవికతను<br>ధృవికరణ కో<br>ఇందుమూలం<br>సేకరించడం o<br>నాకు/మాకు | citizen authent<br>(ర్) ద్వారా జారీ చేయణ<br>ఇ-ఆధార్/ఎలక్ట్రానిక్ 6<br>క కాపీని నా/మా గుర్తిం<br>ం స్థాపించడం కోసం GS<br>ఇందుమూలంగా నా/మా సవ<br>రం స్వచ్ఛందంగా నా/మా సవ<br>స్థార్ ఆస్ట్రేవికరణ ప్రక్రియ<br>వ్యార్ కార్డ్ పొందుపరి<br>స్థారం ఆ ప్రేవికరణ ప్రక్రియ<br>భావరి చిరిగ్ర పైనా చట్టం<br>ఆమోదయోగ్యమైన వ<br>నిర్ధారించడానికి నా/వ<br>సం GSWS డిపార్డ్మ్మేం<br>సం గా సమ్మతిచ్చున్నాను.<br>మొక్క సమ్మతి మరియ<br>స్థానిక భాషలో వివరింగ | ication<br>ఎడిన ఆధార్<br>ఆధార్ xml<br>పు/<br>SWS విభాగానికి<br>స్ప్రిసన్నాము.<br>మోజనం కోసం<br>రిషి ప్రకారం<br>లేదా చట్టం<br>పద్దతిలో దాని<br>కా ఆధార్<br>టికి<br>ఆధార్ని<br>మ ఉద్దేశ్యం<br>చబడింది. | -    |
| Capture Photo* :                                                                                                    |                                                                                                    | 5.Latitu                                                 | BIOMET<br>RIC<br>EKYC                                                                                                    | IRIS<br>EKYC                                                                                                    | FACIAL<br>EKYC                                                                                                    |      |
| Latitude* : 16.5040958                                                                                                    | 3                                                                                                    | 6.Longitude                                              | *                                                                                                    | : 80.67322                                                                                                    | 11                                                                                                    |      |
| Longitude* : 80.673180                                                                                                    | 5                                                                                                    | 7.Please se<br>visit secret<br>documents                 | elect the Date to<br>ariat with requi                                                                                                    | o<br>red : 13-06-20                                                                                                    | 023                                                                                                    | ~    |
| సబ్మిట్                                                                                                    |                                                                                                    |                                                          |                                                                                                    | సబ్మిట్                                                                                                    |                                                                                                    |      |
| < ●                                                                                                    |                                                                                                    |                                                          |                                                                                                    | •                                                                                                    |                                                                                                    |      |

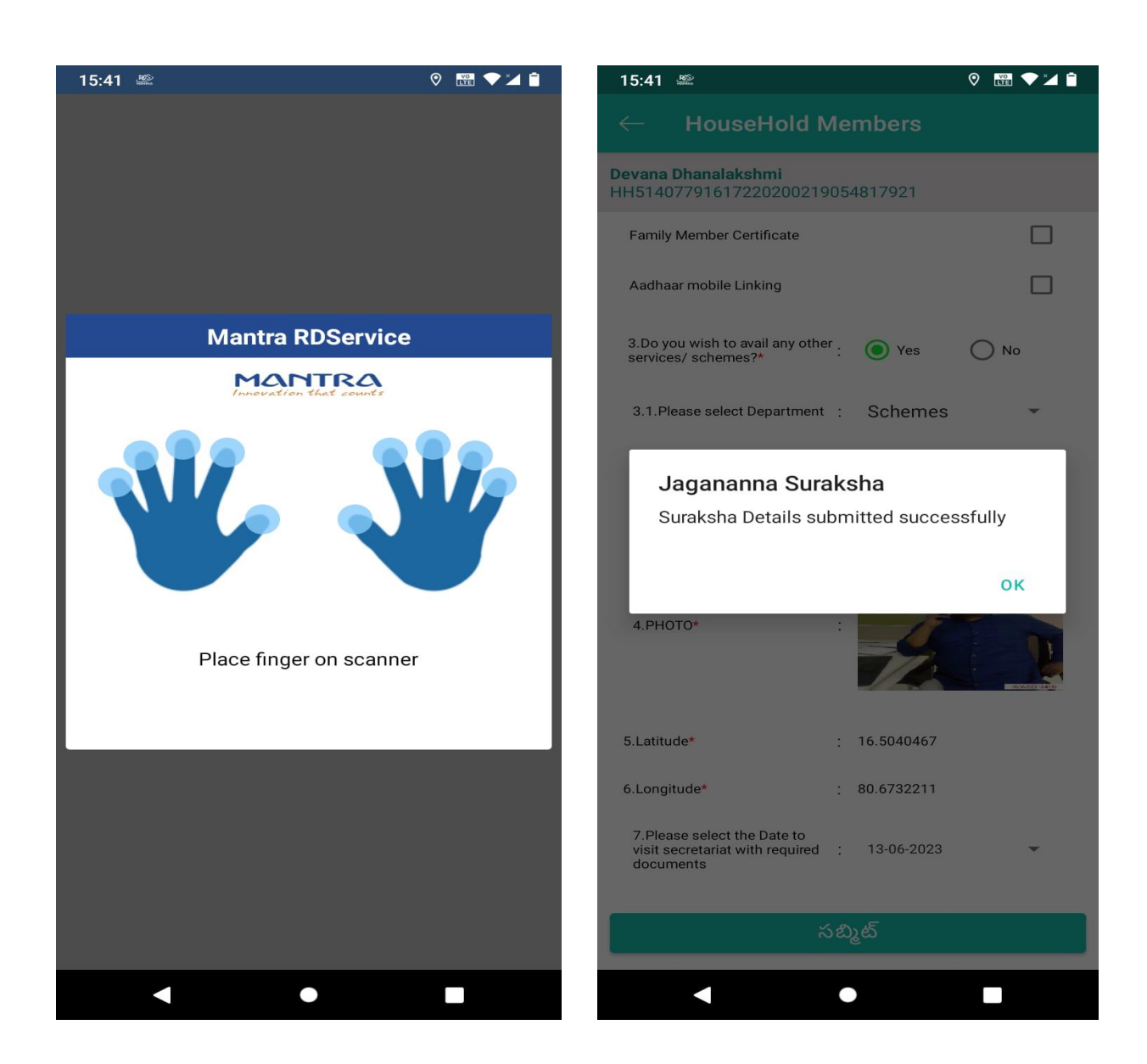

eKYC పూర్తి అయిన తరువాత "Suraksha details Submitted successfully." అని display అవుతుంది.